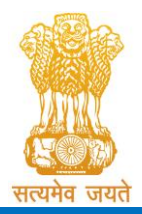

Admission Committee for Professional Undergraduate & Postgraduate Medical Educational Courses (ACPUGMEC & ACPPGMEC) Constituted under the Gujarat Professional Medical Educational Institutions (Regulation of Admission and Fixation of Fees) Act, 2007, Gujarat Act No. 3 of 2008 Government of Gujarat

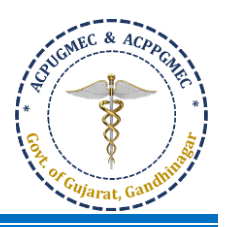

## PROCEDURE FOR ONLINE REGISTRATION

- 1. PIN can be purchased online from the website: **www.medadmgujarat.org** by paying Rs. 2000/- (non-refundable).
- 2. All the candidates hereby informed that all the activities of admission described here can be performed within stipulated time limit as declared by Admission Committee for Professional Postgraduate Medical Educational Courses (ACPPGMEC) and refer the admission schedule declared by ACPPGMEC from time to time on <u>www.medadmguiarat.org</u>.
- 3. The candidates, who have qualified NEET-PG of current academic year and eligible as per admission rules of Gujarat State have to visit the website <u>www.medadmgujarat.org</u> from anywhere on the internet for Online Form Registration.

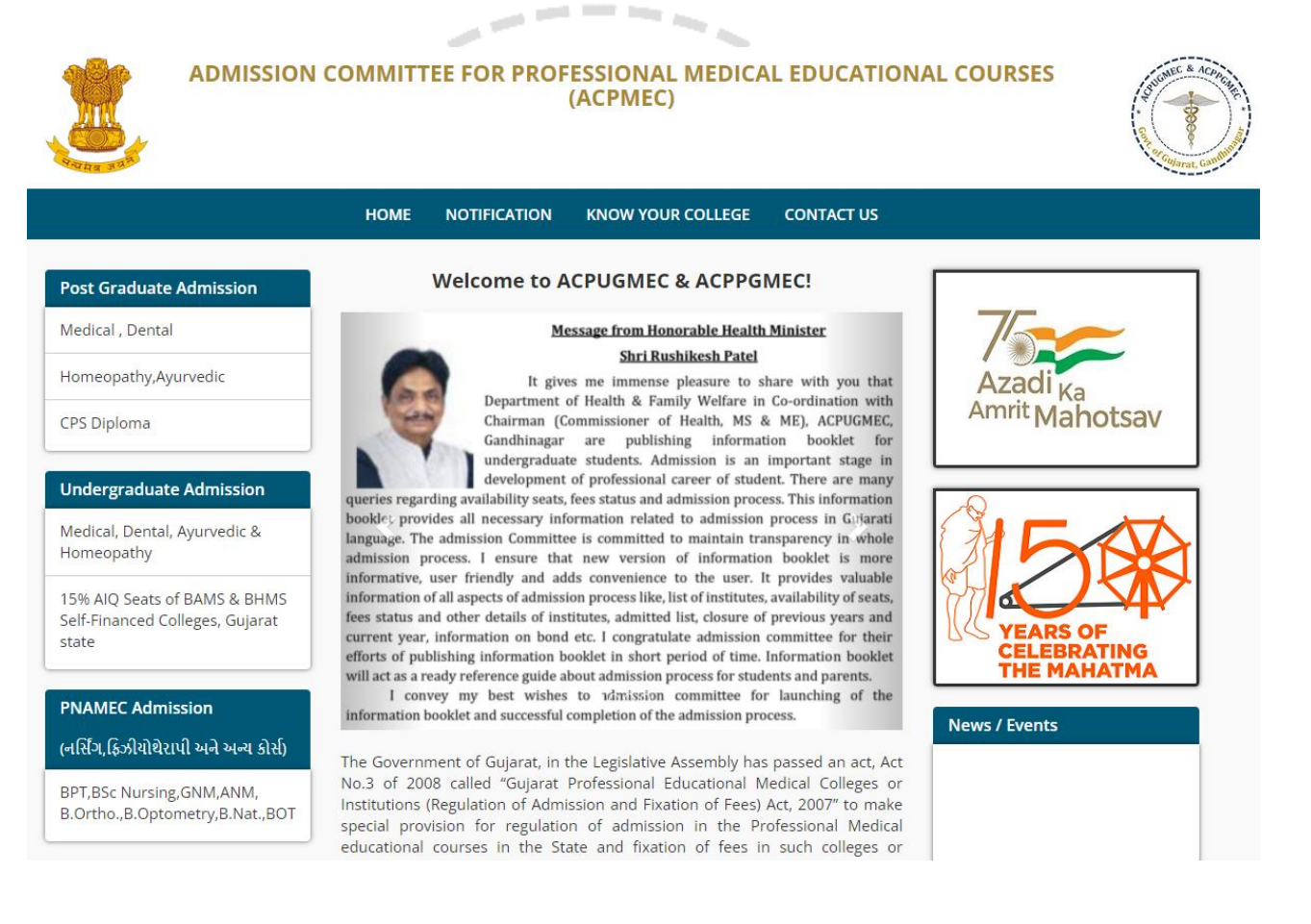

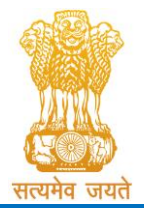

Admission Committee for Professional Undergraduate & Postgraduate Medical Educational Courses (ACPUGMEC & ACPPGMEC)

Constituted under the Gujarat Professional Medical Educational Institutions (Regulation of Admission and Fixation of Fees) Act, 2007, Gujarat Act No. 3 of 2008

Government of Gujarat

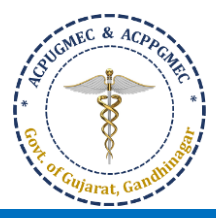

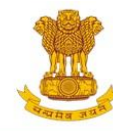

(નર્સિંગ.ક્રિઝીયોથેરાપી અને અન્ય કોર્સ)

B.Ortho., B.Optometry, B.Nat., BOT

BPT, BSc Nursing, GNM, ANM,

## ADMISSION COMMITTEE FOR PROFESSIONAL MEDICAL EDUCATIONAL COURSES (ACPMEC) HOME NOTIFICATION KNOW YOUR COLLEGE CONTACT US Welcome to ACPUGMEC & ACPPGMEC! Post Graduate Admission Medical, Dental Message from Honorable Minister of State Health Smt. Nimishaben Suthar Azadı <sub>Ka</sub> Homeopathy, Ayurvedic It is my pleasure to announce that the Admission Committee for Professional Undergraduate Medical Educational Courses (ACPUGMEC) is carrying out the admission process of undergraduate medical, dental, ayurvedic and homeopathic courses Amrit Mahotsav **CPS** Diploma online smoothly and in user-friendly manner through a new updated version of its website: www.medadmgujarat.org. The committy a has Undergraduate Admission also prepared an information booklet in Guajarati languar, nelping people of Gujarat. This new information booklet will be helpful for all students for Medical, Dental, Ayurvedic & nts for getting information about whole admission process, rules and regulations and help them in process of admission; a crucial phase of life. All the members of the Admission Committee for Professional Medical Educational Courses are working hard to mee Homeopathy students' demand and complete the process of admission as set by the central and other 15% AIQ Seats of BAMS & BHMS regulatory authorities. Self-Financed Colleges, Gujarat I wish success to the Admission Co raitice for Professional Medical Educational YEARS OF state Courses and its members for this process CELEBRATING THE MAHATMA The Government of Gujarat, in the Legislative Assembly has passed an act, Act PNAMEC Admission No.3 of 2008 called "Guiarat Professional Educational Medical Colleges or News / Events Institutions (Regulation of Admission and Fixation of Fees) Act, 2007" to make

4. For online form registration candidate has to click "Medical," under "Post Graduate Admission" New window will appear on the computer screen.

special provision for regulation of admission in the Professional Medical educational courses in the State and fixation of fees in such colleges or

institutions and for matter connected therewith. As per the powers conferred

to State Government, in Section 20(1) of the said Act, the Government of Gujarat, by way of a notification had constituted "Admission Committee for

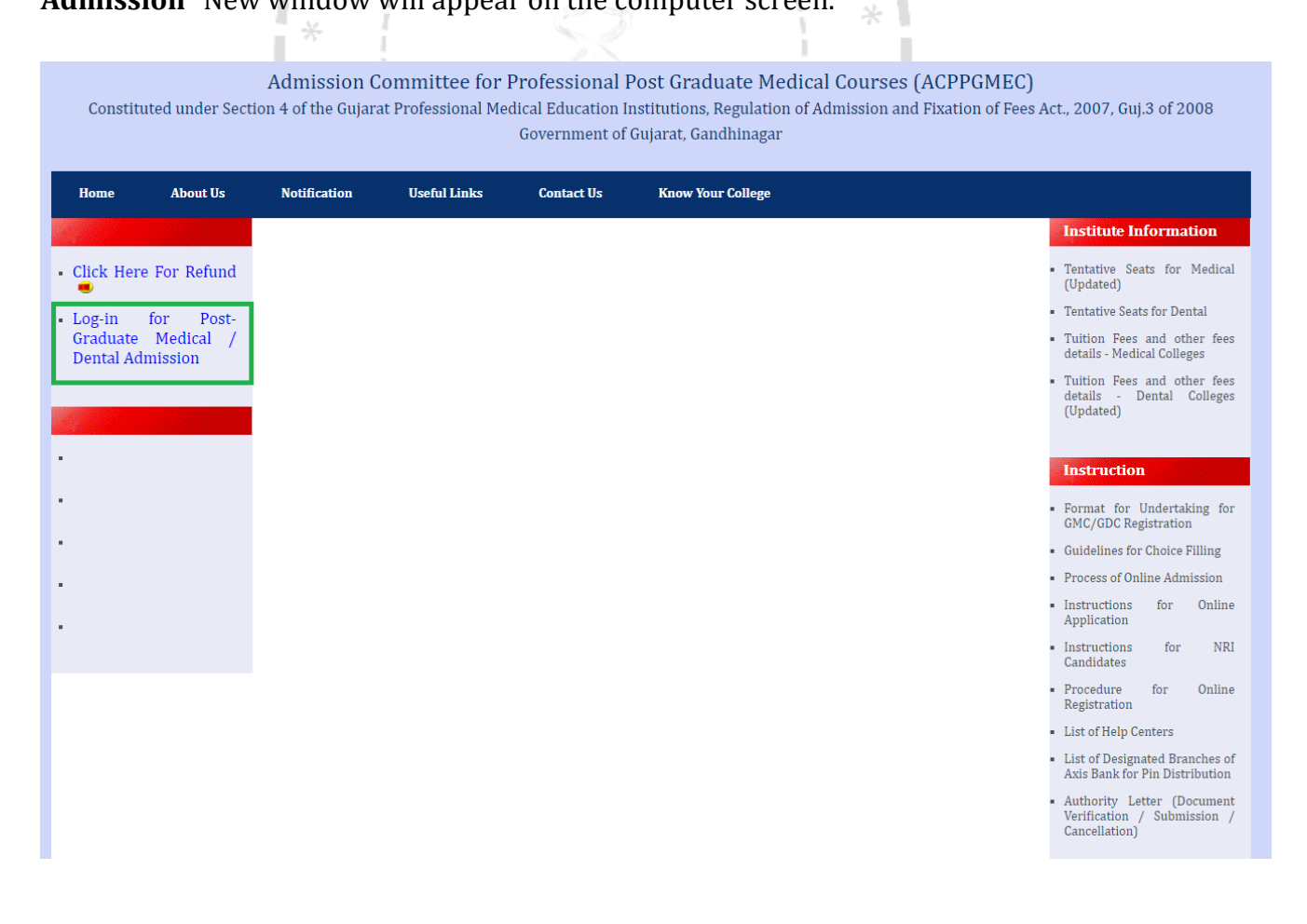

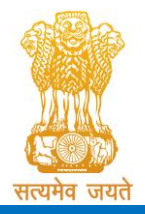

Admission Committee for Professional Undergraduate & Postgraduate Medical Educational Courses (ACPUGMEC & ACPPGMEC) Constituted under the Gujarat Professional Medical Educational Institutions (Regulation of Admission and Fixation of Fees) Act, 2007, Gujarat Act No. 3 of 2008

Government of Gujarat

5. Click "Log-in for Post-Graduate Medical Admission" button. New window will appear on the computer screen.

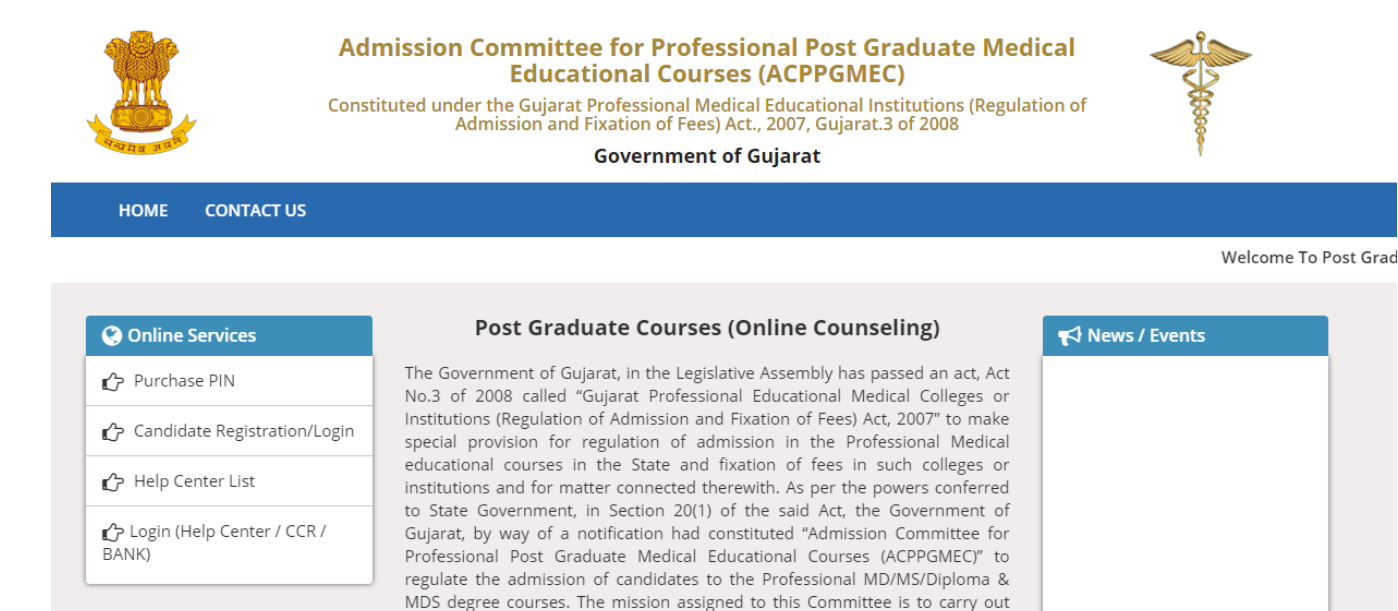

6. Click on **"Purchase PIN"** to purchase online PIN. New window will appear on the computer screen. Read the instructions carefully before purchasing PIN online from website.

the counseling process in a fair and transparent manner. The admission process is conducted by this Committee strictly on the basis of merit of the

Visit Admission Committee Website for detail information

Disclaimer: © All Rights Reserved by Admission Committee

candidate.

|                          | Admission and Fixation of Fees) Act., 20                                                                                                    | 07, Gujarat.3 of 2008            | 1000 |
|--------------------------|----------------------------------------------------------------------------------------------------|----------------------------------|------|
| THE BREE                 | Government of Guja                                                                                                    | arat                             | 1    |
| HOME CONT                | ACT US                                                                                                    |                                  |      |
|                          | Constraint a standard                                                                                                    |                                  |      |
| પેમેન્ટ કરતા પેહલા ધ્યાન | માં રાખવાની બાબત.                                                                                                    |                                  |      |
| તમને પીન નીચે આપેલ       | મોબાઇલ પર SMS દ્વારા મોકલવામાં આવશે. જો તમારો મોબાઇલ DND માં રે                                                                                            | જીસ્ટર હશે તો તમને SMS મળશે નહિ. |      |
| જયારે તમે પે (PAY) બર    | ટન પર કલીક કરશો ત્યારે કમીટી દવારા એક SMS મોકલવા માં આવશે. જે તમારો<br>બાહલ પર પ્રભુગ તો મને તો જ આગળ પ્રેપેન્ટ કરવા તો PROFESS કરવી                       | પેમેન્ટ માટે નો REFRENCE NO હશે. |      |
| र्ग जा मरारु रामण मार    | אופין על איזנו זו שיי זו זי שויזיז עאיכ זלעו זו דאטנבזג זלעו.                                                                                              |                                  |      |
| Purchase ePIN            |                                                                                                    |                                  |      |
|                          | NEET 2020 Roll No.:                                                                                                    |                                  |      |
|                          |                                                                                                    |                                  |      |
|                          | Name Of The Candidate As Per NEET Mark sheet :                                                                                                    |                                  |      |
|                          | Name Of The Candidate As Per NEET Mark sheet.:                                                                                                    |                                  |      |
|                          | Name Of The Candidate As Per NEET Mark sheet.:<br>E-Mail Address :                                                                                         |                                  |      |
| Mabile                   | Name Of The Candidate As Per NEET Mark sheet.:<br>E-Mail Address :                                                                                         |                                  |      |
| Mobile                   | Name Of The Candidate As Per NEET Mark sheet.:<br>E-Mail Address :<br>No.: ( MAKE SURE YOUR MOBILE NO IS NOT REGISTER FOR DND )                            |                                  |      |
| Mobile                   | Name Of The Candidate As Per NEET Mark sheet:<br>E-Mail Address :<br>No.: ( MAKE SURE YOUR MOBILE NO IS NOT REGISTER FOR DND )<br>Amount.:                 | 2000                             |      |
| Mobile                   | Name Of The Candidate As Per NEET Mark sheet:<br>E-Mail Address :<br>No.: ( MAKE SURE YOUR MOBILE NO IS NOT REGISTER FOR DND )<br>Amount:                  |                                  |      |
| Mobile                   | Name Of The Candidate As Per NEET Mark sheet:<br>E-Mail Address :<br>No.: ( MAKE SURE YOUR MOBILE NO IS NOT REGISTER FOR DND )<br>Amount:<br>Captcha Image | 2000                             |      |

Disclaimer: © All Rights Reserved by Admission Committee

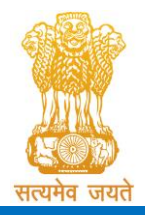

Admission Committee for Professional Undergraduate & Postgraduate Medical Educational Courses (ACPUGMEC & ACPPGMEC) Constituted under the Gujarat Professional Medical Educational Institutions (Regulation of Admission and Fixation of Fees) Act, 2007, Gujarat Act No. 3 of 2008 Government of Gujarat

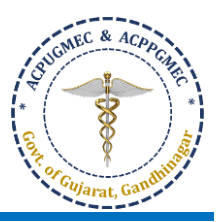

7. Click on **"Candidate Registration/Login"** to start registration process. New window will appear on the computer screen.

| Admission Committee for Professional Post Graduate Medical<br>Educational Courses (ACPPGMEC)<br>Constituted under the Gujarat Professional Medical Educational Institutions (Regulation of<br>Admission and Fixation of Fees) Act., 2007, Gujarat.3 of 2008<br>Government of Gujarat |                                                            |                                 |                    |  |  |
|----------------------------------------------------------------------------------------------------|------------------------------------------------------------|---------------------------------|--------------------|--|--|
| HOME                                                                                                    | E CONTACT US                                               |                                 |                    |  |  |
| New C                                                                                                    | Candidate Registration                                     | Registered Users Login Her      | re                 |  |  |
| Simple                                                                                                    | Steps to apply online                                      | A                               | After Registration |  |  |
|                                                                                                    | Purchase Pin Online / Designated Bank Branches             | User ID:                        | e.g (00001)        |  |  |
| Step 1                                                                                                    | Fill the Registration Form                                 | Password:                       |                    |  |  |
| Step 2                                                                                                    | Take Appointment For Document Verification                 |                                 |                    |  |  |
| Step 3                                                                                                    | Confirm Registration & Take Print Out Of Registration Slip | 14 digit PIN:                   |                    |  |  |
| Step 4                                                                                                    | Verify Documents At Help Center                            | Captcha Image                   | 1899 Refresh       |  |  |
| Click h                                                                                                    | nere for New Registration                                  | Login                           | Forgot Password ?  |  |  |
|                                                                                                    | Disclaimer: © All Rights F                                 | Reserved by Admission Committee |                    |  |  |
|                                                                                                    |                                                            |                                 |                    |  |  |

8. To register as a new candidate, click the "**Click here for New Registration**" button. By doing so, **New Registration** window will be displayed on the computer screen.

|                             | Admission Committee for Profe<br>Educational Court<br>Constituted under the Gujarat Professional M<br>Admission and Fixation of Fee<br>Governmen | essional Post Graduate Medical<br>rses (ACPPGMEC)<br>ledical Educational Institutions (Regulation of<br>s) Act., 2007, Gujarat.3 of 2008<br>t of Gujarat |  |
|-----------------------------|----------------------------------------------------------------------------------------------------|----------------------------------------------------------------------------------------------------|--|
| HOME CONTACT US             |                                                                                                    |                                                                                                    |  |
| First Step for registration |                                                                                                    |                                                                                                    |  |
|                             | Serial number of PIN / USER ID :                                                                                                    | e.g (00001)                                                                                                    |  |
|                             | 14 digit PIN :                                                                                                    |                                                                                                    |  |
|                             | E-Mail Address :                                                                                                    |                                                                                                    |  |
|                             | Mobile No.:                                                                                                    |                                                                                                    |  |
|                             | Roll No.:                                                                                                    |                                                                                                    |  |
|                             | Captcha Image                                                                                                    | 1242 Refresh                                                                                                    |  |
|                             | Sub                                                                                                    | mit                                                                                                    |  |
|                             | You are accessing this website thro                                                                                                    | ough the IP Address: 43.241.194.21                                                                                                    |  |

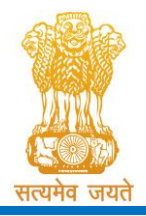

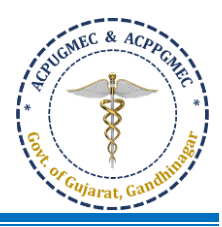

- 9. Enter 'Serial number of PIN', '14-digit PIN', 'E-mail Address', 'Mobile No.', 'Roll No. (NEET Roll No.') and 'Captcha Image' in the appropriate box. Verify the details entered and if every detail entered is correct, click "SUBMIT" button. Then, the "Online Registration Form" window will be displayed on the computer screen.
- 10. The candidate has to fill up personal details in the format as displayed in "Online Registration Form". Candidate's 'Serial number of PIN' will appear as LOGIN/USER ID. After that, the candidate has to enter a password by using at least 6 (six) and maximum 12 (twelve) alphanumeric characters. Re-enter the same password at the space marked as "Confirm Password". For future login the candidate has to use the same Login ID, PIN and password only. So, candidate has to remember the password for subsequent login.

| New Registration                                                                        |                                                                                      |                                                                                       |                                                                                                    |                                                      |                                                                          |                                                              |
|-----------------------------------------------------------------------------------------|--------------------------------------------------------------------------------------|---------------------------------------------------------------------------------------|----------------------------------------------------------------------------------------------------|------------------------------------------------------|--------------------------------------------------------------------------|--------------------------------------------------------------|
| Applying Course:                                                                        | MD/MS/DIPLOMA *                                                                      | MDS                                                                                   |                                                                                                    |                                                      |                                                                          |                                                              |
| Roll No:                                                                                |                                                                                      | Search                                                                                |                                                                                                    |                                                      |                                                                          |                                                              |
| NEET 2020 Rank:                                                                         |                                                                                      | NEET PERCENTILE:                                                                      |                                                                                                    |                                                      | NEET SCO                                                                 | RE:                                                          |
| Candidate Name:<br>(as NEET marksheet)                                                  |                                                                                      |                                                                                       |                                                                                                    |                                                      |                                                                          |                                                              |
| Mother Name:                                                                            |                                                                                      |                                                                                       |                                                                                                    |                                                      |                                                                          |                                                              |
| Father Name:                                                                            |                                                                                      |                                                                                       |                                                                                                    |                                                      |                                                                          |                                                              |
| Gender:                                                                                 | Male  Female                                                                         |                                                                                       | Birth Date:                                                                                                    |                                                      | ſ                                                                        | e.g(04/JAN/1989)                                             |
| Birth Place:                                                                            | SELECT *                                                                             |                                                                                       |                                                                                                    |                                                      |                                                                          |                                                              |
| Citizenship:                                                                            | SELECT *                                                                             |                                                                                       |                                                                                                    | Category:                                            | SELECT                                                                   | ×                                                            |
| Permanent <mark>A</mark> ddress:                                                        |                                                                                      |                                                                                       |                                                                                                    | State:                                               | SELECT                                                                   | •                                                            |
| District:                                                                               | •                                                                                    |                                                                                       |                                                                                                    | Taluka:                                              |                                                                          | •                                                            |
| PIN Code:                                                                               |                                                                                      |                                                                                       |                                                                                                    |                                                      |                                                                          |                                                              |
| Same As Above:                                                                          |                                                                                      |                                                                                       |                                                                                                    |                                                      |                                                                          |                                                              |
| Address for correspondence:                                                             |                                                                                      |                                                                                       |                                                                                                    | State:                                               | SELECT                                                                   | •                                                            |
| District:                                                                               |                                                                                      |                                                                                       |                                                                                                    | Taluka:                                              |                                                                          | •                                                            |
| PIN Code:                                                                               |                                                                                      |                                                                                       |                                                                                                    | Mobile No:                                           |                                                                          |                                                              |
| Alternate Mobile No:                                                                    |                                                                                      |                                                                                       |                                                                                                    | E-mail:                                              |                                                                          |                                                              |
| Acedemic Qualificatio                                                                   | n                                                                                    |                                                                                       |                                                                                                    |                                                      |                                                                          |                                                              |
| University                                                                              | SELECT                                                                               |                                                                                       |                                                                                                    |                                                      |                                                                          |                                                              |
| Country.                                                                                | SELECT .                                                                             |                                                                                       |                                                                                                    | States                                               |                                                                          |                                                              |
| Bassing College                                                                         | SELECT                                                                               |                                                                                       |                                                                                                    | state.                                               |                                                                          |                                                              |
| Passing conege.                                                                         |                                                                                      |                                                                                       |                                                                                                    |                                                      |                                                                          |                                                              |
| Year:                                                                                   | SELECT                                                                               |                                                                                       |                                                                                                    |                                                      |                                                                          |                                                              |
| Internship Date:                                                                        | Started:                                                                             | <u>m</u>                                                                              | Comple                                                                                                    | tion Date:                                           |                                                                          | (TT)                                                         |
| Total Month of<br>Inernship<br>Completed:                                               | 1 • Provisiona<br>Regist                                                             | l/Permanent<br>ration No.:                                                            |                                                                                                    | State:                                               | SELECT                                                                   | *                                                            |
| In Service<br>Candidate?:                                                               | No O Yes                                                                             |                                                                                       |                                                                                                    |                                                      |                                                                          |                                                              |
| NRI Quota?:                                                                             | • No 🔍 Yes                                                                           |                                                                                       |                                                                                                    | PH Ca                                                | ndidate?: 🖲 No 🤅                                                         | 9 Yes                                                        |
| Generate Password Fe                                                                    | or Login                                                                             |                                                                                       |                                                                                                    |                                                      |                                                                          |                                                              |
|                                                                                         | Generate Password:                                                                   |                                                                                       |                                                                                                    |                                                      |                                                                          |                                                              |
|                                                                                         | Re-Enter Parsword                                                                    | (Password length must be of 6                                                         | -12 and alphanumer                                                                                                    | lc.Example:xyz123                                    | 5)                                                                       |                                                              |
|                                                                                         | a:                                                                                   | (Password length must be of 6                                                         | -12 and alphanumer                                                                                                    | ric.Example:xyz123                                   | 3)                                                                       |                                                              |
| In Service<br>Candidate?:<br>NRI Quota?:                                                | No  Yes     No  Yes     rogin                                                        |                                                                                       |                                                                                                    | PH Ca                                                | ndidate?: ® No (                                                         | 9 Yes                                                        |
|                                                                                         | Re-Enter Password:                                                                   | (Password length must be of 6                                                         | -12 and alphanumer                                                                                                    | lc.Example:xyz123                                    | 5)                                                                       |                                                              |
|                                                                                         |                                                                                      | (Password length must be of 6                                                         | -12 and alphanumer                                                                                                    | ric.Example:xyz123                                   | 3)                                                                       |                                                              |
| do hear by declare that<br>dmission Rules, and I sh                                     | all the particulars stated<br>all abide by all the rules an                          | in the registration form<br>id other terms and condition                              | are true and c                                                                                                    | orrect to the<br>sion. In the ev                     | best of my knowledg<br>rent of suppression or                            | ge and belief. I have read<br>r distortion of any informat   |
| also understand that the<br>romise to abide by the ru<br>uilty, I shall be liable for p | decision of the admission<br>les and regulations of the<br>punishment under the rule | committee regarding my<br>institute as applicable dur<br>s. I abide to pay the fees a | admission shall<br>ing the course<br>is determined b                                                                                                    | l be final and I<br>of study. I am<br>by the Fee Reg | shall be liable by its o<br>also aware that raggi<br>gulatory Committee. | lecision. Further, if admitted<br>ng is banned and if, found |
|                                                                                         |                                                                                      |                                                                                       | Agree                                                                                                    |                                                      |                                                                          |                                                              |
|                                                                                         |                                                                                      |                                                                                       | hmit                                                                                                    |                                                      |                                                                          |                                                              |
|                                                                                         |                                                                                      | su                                                                                    | ACCOUNT OF A DECISION OF A DECISIONO OF A DECISIONO OF A DECISIONO OF A DECISIO OF A DECISIONO OF |                                                      |                                                                          |                                                              |

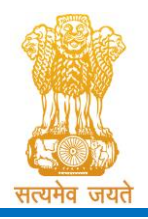

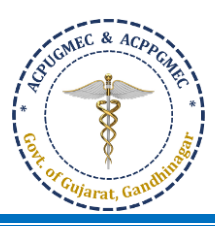

- 11. Please do not share your password and purchased PIN with anyone. If you have lost your PIN, you must have to visit at CCR, GMERS Medical College, Gandhinagar for regenerate your PIN by paying Rs. 500. Save the PIN till admission process & refund process gets over.
- 12. Verify the entries made and if every detail found correct then choose "I Agree" option at the bottom of the form, if the declaration is acceptable. If the candidate selects "I Agree" option, he will be allowed to click the "SUBMIT" button. In case any mandatory information not filled then registration will not be completed. In such case the incomplete fields will be highlighted by '\*' with red colour or message will be displayed. Provide the incomplete information and click "SUBMIT" button. OTP will be generated and will be sent to your Registered Mobile.

sent the local sector of

| Gujarat University Abm                              | edabad                                                                                                    | Guiarat Univers                                                                                                    | amedaba                                                                                                    |                                                                                                    |                                                                                                    |
|-----------------------------------------------------|----------------------------------------------------------------------------------------------------|----------------------------------------------------------------------------------------------------|----------------------------------------------------------------------------------------------------|----------------------------------------------------------------------------------------------------|----------------------------------------------------------------------------------------------------|
| Impo                                                | rtant                                                                                                    | ×                                                                                                    | t                                                                                                    | • Gu                                                                                                    | jarat                                                                                                    |
| AMC Dental Co<br>register                           | ase Enter One Time Password(<br>ered Mobile No.                                                                                                    | OTP) received on your                                                                                                    | Ahmedat                                                                                                    |                                                                                                    |                                                                                                    |
| JANUARY than cl                                     | lick on Resend OTP                                                                                                    | ne Time Password (UTP)                                                                                                    |                                                                                                    |                                                                                                    |                                                                                                    |
| Started: 0                                          | Enter OTP                                                                                                    |                                                                                                    | /2020                                                                                                    |                                                                                                    | 1                                                                                                    |
| 1 Pre                                               | Save changes R                                                                                                    | tesend OTP                                                                                                    | t                                                                                                    | ¥                                                                                                    |                                                                                                    |
| ● No © Yes                                          |                                                                                                    |                                                                                                    |                                                                                                    |                                                                                                    |                                                                                                    |
| 🖲 No 🔍 Yes                                          |                                                                                                    | NOC                                                                                                    | Date:                                                                                                    |                                                                                                    | <u></u>                                                                                                    |
| 🖲 No 🔍 Yes                                          |                                                                                                    | PH Candid                                                                                                    | late?: 💿                                                                                                    | No 🔍 Yes                                                                                                    |                                                                                                    |
| r Login<br>Generate Password:<br>Re-Enter Password: | (Password length must be of 6-12 and<br>(Password length must be of 6-12 and                                                                                                    | i alphanumeric.Example:xyz123)<br>i alphanumeric.Example:xyz123)                                                                                                    |                                                                                                    |                                                                                                    |                                                                                                    |
|                                                     | Gujarat Universite Alem<br>India<br>AMC Dental Co<br>JANUARY<br>Started:<br>1 T Pro<br>8 No © Yes<br>8 No © Yes<br>8 No © Yes<br>9 No © Yes<br>9 No © Yes<br>7 Login<br>Generate Password:<br>Re-Enter Password: | Gujarat Universitie: Abmadabad   India   India   AMC Dental C   JANUARY   Started:   Important   Started:   Important   Started:   Important   Important   Started:   Important   Important   Started:   Important   Important < | Gujarat University Abovedabad r   Important ×   India 1) Please Enter One Time Password(OTP) received on your<br>registered Mobile No.<br>2) If You Have Not received 4 digit One Time Password (OTP)<br>than click on Resend OTP   JANUARY Enter OTP   Started: 0   I Pr   Save changes Resend OTP   No © Yes   No © Yes PH Candid   Clogin   Generate Password: (Password length must be of 6-12 and alphanumeric.Example:xyz123)   Re-Enter Password: (Password length must be of 6-12 and alphanumeric.Example:xyz123) | Gujarat Universite Abmadabad   Important   AMC Dental   I) Please Enter One Time Password(OTP) received on your<br>registered Mobile No.<br>2) If You Have Not received 4 digit One Time Password (OTP)<br>than click on Resend OTP   Started:   Important   Enter OTP   Started:   Important   Pr   Save changes   Resend OTP   Started:   Pr   Save changes   Resend OTP   PH Candidate?: Important Important I | Gujarat University: Ahmedabad     India     India |

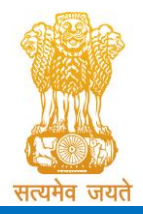

Admission Committee for Professional Undergraduate & Postgraduate Medical Educational Courses (ACPUGMEC & ACPPGMEC) Constituted under the Gujarat Professional Medical Educational Institutions (Regulation of Admission and Fixation of Fees) Act, 2007, Gujarat Act No. 3 of 2008 Government of Gujarat

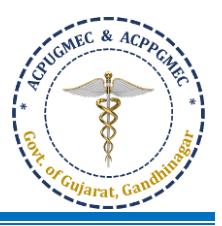

13. Click on **"Save Changes".** New window will appear on the computer screen. **"Save Changes".** 

| Ċ                                  | Admission Committee for Professional Post Graduate Medical<br>Educational Courses (ACPPGMEC)                                                             |                        |
|------------------------------------|----------------------------------------------------------------------------------------------------|------------------------|
|                                    | Constituted under the Gujarat Professional Medical Educational Institutions (Regulation of Admission and Fixation of Fees) Act., 2007, Gujarat.3 of 2008 | (ficee                 |
| मन्ममब उग्रम                       | Government of Gujarat                                                                                                    | 8                      |
| HOME CONT                          | TACT US                                                                                                    |                        |
|                                    |                                                                                                    |                        |
| REGISTRAT                          | ION DETAILS                                                                                                    |                        |
|                                    |                                                                                                    |                        |
| You have succe                     | essfully submitted online application for the User Id: 00003 ,Take Appointmet for Document verification at Help                                          | Center                 |
| It is mandator<br>registration pro | ry to verify (with original) and submit self attested photocopies of required documents at near by help ocess                                            | center to complete the |
| Your claim for                     | reservation is subject verification of your cast certificate by issuing authority empowered by Government of Guj                                         | arat.                  |
|                                    | Take Appointment Edit / Confirm Application Go to Home Page                                                                                              |                        |
|                                    |                                                                                                    |                        |

14. By doing so, "**Registration Details**" will be generated. If any corrections are required then click "**EDIT/CONFIRMAPPLICATION**" button. The "**Online Registration Form**" will appear with already filled details which can be edited by the candidate. After editing, the candidate has to verify the details entered and if every detail found correct, click "**Confirm Registration Details**" button. No changes to registration details will be allowed after this.

## ujarat, Gan

15. Candidate has to take **prior appointment** for the Document Verification and Submission of photocopies of Documents at Help Center. Candidate can select the Date and Help Center for Document Verification at the time of printing the Registration Slip. The candidate then has to submit "**Registration Details**" and all relevant original documents & self-attested photo-copies at appointed Help Center, compulsorily.

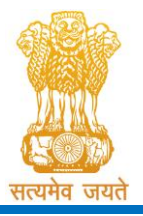

Admission Committee for Professional Undergraduate & Postgraduate Medical Educational Courses (ACPUGMEC & ACPPGMEC)

Constituted under the Gujarat Professional Medical Educational Institutions (Regulation of Admission and Fixation of Fees) Act, 2007, Gujarat Act No. 3 of 2008

Government of Gujarat

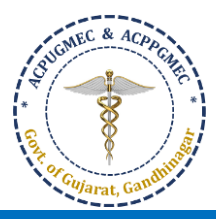

| Appo                    | intment                                                                                                    |                                                                                                    |          |
|-------------------------|----------------------------------------------------------------------------------------------------|----------------------------------------------------------------------------------------------------|----------|
| ,ppo                    |                                                                                                    |                                                                                                    |          |
|                         | Candidate Name:                                                                                                    |                                                                                                    |          |
|                         | Appointment:                                                                                                    |                                                                                                    |          |
|                         | Mobile:                                                                                                    | XXXXXX3756                                                                                                    |          |
|                         | Select Help Center:                                                                                                    | B   Medical College, Ahmedabad                                                                                                    |          |
| n                       | HCNAME                                                                                                    | DEMAINING ADDOINTMENT DATE ADDOINTMENT TIME                                                                                                    | Soloct O |
| i i                     | B J Medical College, Ahmedabad                                                                                                    | 29 02-Mar-2020 10:00 AM TO 12:30 PM                                                                                                    | Select   |
| б                       | B J Medical College, Ahmedabad                                                                                                    | 30 02-Mar-2020 02:00 PM TO 3:30 PM                                                                                                    |          |
| 1                       | B J Medical College, Ahmedabad                                                                                                    | 30 03-Mar-2020 10:00 AM TO 12:30 PM                                                                                                    |          |
| 6                       | B J Medical College, Ahmedabad                                                                                                    | 30 03-Mar-2020 02:00 PM TO 3:30 PM                                                                                                    |          |
|                         | Appointment:                                                                                                    | Your appointment has been scheduled successfully# At B J Medical                                                                                                    |          |
|                         | Appointment:<br>Mobile:                                                                                                    | Your appointment has been scheduled successfully# At B J Medical<br>College, Ahmedabad on 02/Mar/2020 10:00 AM TO 12:30 PM.                                                                                                    |          |
|                         | Appointment:<br>Mobile:<br>Select Help Center:                                                                                                    | Your appointment has been scheduled successfully# At B J Medical<br>College, Ahmedabad on 02/Mar/2020 10:00 AM TO 12:30 PM.                                                                                                    |          |
| D                       | Appointment:<br>Mobile:<br>Select Help Center:<br>HC NAME                                                                                                    | Your appointment has been scheduled successfully# At B J Medical<br>College, Ahmedabad on 02/Mar/2020 10:00 AM TO 12:30 PM.<br>OK<br>REMAINING APPOINTMENT DATE APPOINTMENT TIME                                                                                                    | Select 0 |
| D                       | Appointment:<br>Mobile:<br>Select Help Center:<br>HC NAME<br>B J Medical College, Ahmedabad                                                                                            | Your appointment has been scheduled successfully# At B J Medical<br>College, Ahmedabad on 02/Mar/2020 10:00 AM TO 12:30 PM.<br>OK<br>REMAINING APPOINTMENT DATE APPOINTMENT TIME<br>29 02-Mar-2020 10:00 AM TO 12:30 PM                                                                                                    | Select 0 |
| D<br>6                  | Appointment:<br>Mobile:<br>Select Help Center:<br>B J Medical College, Ahmedabad<br>B J Medical College, Ahmedabad                                                                     | Your appointment has been scheduled successfully# At B J Medical<br>College, Ahmedabad on 02/Mar/2020 10:00 AM TO 12:30 PM.<br>OK<br>REMAINING APPOINTMENT DATE APPOINTMENT TIME<br>29 02-Mair-2020 10:00 AM TO 12:30 PM<br>30 02-Mair-2020 02:00 PM TO 3:30 PM                                                                                                    | Select C |
| D<br>6<br>31            | Appointment:<br>Mobile:<br>Select Help Center:<br>El HC NAME<br>B J Medical College, Ahmedabad<br>B J Medical College, Ahmedabad<br>B J Medical College, Ahmedabad                     | Your appointment has been scheduled successfully# At B J Medical College, Ahmedabad on 02/Mar/2020 10:00 AM TO 12:30 PM.         OK       REMAINING       APPOINTMENT DATE       APPOINTMENT TIME         29       02-Mar-2020       10:00 AM TO 12:30 PM       10:00 AM TO 12:30 PM         30       02-Mar-2020       10:00 AM TO 12:30 PM       10:00 AM TO 12:30 PM         30       03-Mar-2020       10:00 AM TO 12:30 PM         30       03-Mar-2020       10:00 AM TO 12:30 PM                                                                                                    | Select C |
| <b>D</b><br>6<br>31     | Appointment:<br>Mobile:<br>Select Help Center:<br>Mobile:<br>Select Help Center:<br>Modical College, Ahmedabad<br>Bj Medical College, Ahmedabad<br>Bj Medical College, Ahmedabad       | Success Message         Your appointment has been scheduled successfully# At B J Medical         College, Ahmedabad on 02/Mar/2020 10:00 AM TO 12:30 PM.         OK         REMAINING       APPOINTMENT DATE       APPOINTMENT TIME         29       02-Mar-2020       10:00 AM TO 12:30 PM.         30       02-Mar-2020       02:00 PM TO 3:30 PM.         30       03-Mar-2020       02:00 PM TO 3:30 PM.         30       03-Mar-2020       02:00 PM TO 3:30 PM.                                                                                                    | Select 0 |
| D<br>6<br>11<br>6       | Appointment:<br>Mobile:<br>Select Help Center:<br>EJ Medical College, Ahmedabad<br>BJ Medical College, Ahmedabad<br>BJ Medical College, Ahmedabad<br>BJ Medical College, Ahmedabad     | Success Message         Your appointment has been scheduled successfully# At B J Medical         College, Ahmedabad on 02/Mar/2020 10:00 AM TO 12:30 PM.         OK         REMAINING       APPOINTMENT DATE         29       02-Mar-2020         10:00 AM TO 12:30 PM         30       02-Mar-2020         10:00 AM TO 12:30 PM         30       03-Mar-2020         10:00 AM TO 12:30 PM         30       03-Mar-2020         10:00 AM TO 12:30 PM         30       03-Mar-2020         10:00 AM TO 12:30 PM         30       03-Mar-2020         10:00 AM TO 12:30 PM         30       03-Mar-2020         10:00 PM TO 3:30 PM         30       03-Mar-2020         10:00 PM TO 3:30 PM         Submit       Print | Select C |
| D<br>16<br>31<br>46     | Appointment:<br>Mobile:<br>Select Help Center:<br>EJ Medical College, Ahmedabad<br>BJ Medical College, Ahmedabad<br>BJ Medical College, Ahmedabad<br>BJ Medical College, Ahmedabad     | Success Miessage         Your appointment has been scheduled successfully# At B J Medical College, Ahmedabad on 02/Mar/2020 10:00 AM TO 12:30 PM.         OK       REMAINING       APPOINTMENT DATE       APPOINTMENT TIME         29       02-Mar-2020       10:00 AM TO 12:30 PM       30       02-Mar-2020       02:00 PM TO 3:30 PM         30       03-Mar-2020       02:00 PM TO 3:30 PM       30       03-Mar-2020       02:00 PM TO 3:30 PM         Submit       Print       Print       Course Name : Post-Graduate Medicate                                                                                                    | Select C |
| D<br>6<br>11<br>16<br>8 | Appointment:<br>Mobile:<br>Select Help Center:<br>B J Medical College, Ahmedabad<br>B J Medical College, Ahmedabad<br>B J Medical College, Ahmedabad<br>B J Medical College, Ahmedabad | Success Message         Your appointment has been scheduled successfully# At B J Medical College, Ahmedabad on 02/Mar/2020 10:00 AM TO 12:30 PM.         OK         OK         REMAINING       APPOINTMENT DATE         29       02-Mar-2020         02:00 PM TO 3:30 PM         30       02-Mar-2020         02:00 PM TO 3:30 PM         30       03-Mar-2020         02:00 PM TO 3:30 PM         30       03-Mar-2020         02:00 PM TO 3:30 PM         30       03-Mar-2020         02:00 PM TO 3:30 PM         Submit       Print                                                                                                    | Select O |
| D<br>6<br>1<br>6        | Appointment:<br>Mobile:<br>Select Help Center:<br>B J Medical College, Ahmedabad<br>B J Medical College, Ahmedabad<br>B J Medical College, Ahmedabad<br>B J Medical College, Ahmedabad | Success Miessage         Your appointment has been scheduled successfully# At B J Medical College, Ahmedabad on 02/Mar/2020 10:00 AM TO 12:30 PM.         OK         OK         REMAINING       APPOINTMENT DATE         29       02-Mar-2020         10:00 AM TO 12:30 PM         30       02-Mar-2020         10:00 AM TO 12:30 PM         30       03-Mar-2020         10:00 AM TO 12:30 PM         30       03-Mar-2020         10:00 AM TO 12:30 PM         30       03-Mar-2020         10:00 AM TO 12:30 PM         30       03-Mar-2020         10:00 AM TO 12:30 PM         30       03-Mar-2020         02:00 PM TO 3:30 PM         Submit       Print                                                      | Select 0 |
| D<br>16<br>31<br>16     | Appointment:<br>Mobile:<br>Select Help Center:<br>B J Medical College, Ahmedabad<br>B J Medical College, Ahmedabad<br>B J Medical College, Ahmedabad<br>B J Medical College, Ahmedabad | Your appointment has been scheduled successfully# At B J Medical College, Ahmedabad on 02/Mar/2020 10:00 AM TO 12:30 PM.         OK         OK         29       02-Mar-2020         30       02-Mar-2020         30       03-Mar-2020         10:00 AM TO 12:30 PM         30       03-Mar-2020         10:00 AM TO 12:30 PM         30       03-Mar-2020         10:00 AM TO 12:30 PM         30       03-Mar-2020         02:00 PM TO 3:30 PM         30       03-Mar-2020         02:00 PM TO 3:30 PM         Submit       Print                                                                                                    | Select O |

16. The candidate will be able to take print of the **Registration Details** after clicking "**Re-Print Registration Slip**". OR The candidate will be able to take print of the **Registration Details** 

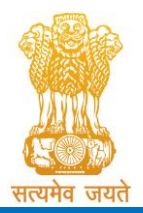

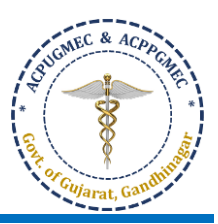

after clicking "**Registration Details"** under "**REGISTRATION DETAILS"** button. The candidate can click the "**Print Your Details"** button for printing "**Registration Details"** page.

- 17. For the confirmation of registration at Help Center, all candidates have to take print of the "**Registration Details**" (two copies). Self-attested copies of all relevant documents (as per the list mentioned at the bottom of the Registration Details) should be attached with the Registration Details. Both candidate as well as parent/guardian of the candidate has to compulsorily sign the Registration Details at the space provided. In case of candidates of SC/SEBC/ST/EWS/PwD category, the candidates have to submit 02 copies of caste certificate, Non-creamy layer certificate and school leaving certificate / transfer certificate of each.
- 18. The officer at the Help Center will verify the Registration Details and self-attested photocopies of relevant documents with originals. The officer will retain Registration Slip and set of self-attested documents and issue the Registration Slip with signature and seal to the Candidate. It is mandatory for all candidates to verify all Original Documents at Help Center and obtain Registration Slip, without which candidate shall not be eligible for further admission process.
- 19. FOR NRI CATEGORY CANDIDATE: The candidate applying for NRI Quota, document verification and submission will be done only at Office of ACPUGMEC, GMERS Medical College, Gandhinagar. The instructions for NRI candidates are available in details on the website: www.medadmgujarat.org.
- 20. FOR PwD (PERSONS WITH DISABILITY) CANDIDATE: All candidates, who are applying for PwD quota, have to appear for examination for disability to Medical Board of ACPUGMEC. Only Disability Certificate issued from a Medical Board of ACPUGMEC will be considered. No other PwD certificate, issued by any other Authorities/Hospital will be entertained.

| For performing different activities in one's account different options are given |                                                              |  |  |  |
|----------------------------------------------------------------------------------|--------------------------------------------------------------|--|--|--|
| Home                                                                             | To come back to Home Page                                    |  |  |  |
| Logout                                                                           | To Exit from your login account                              |  |  |  |
| Registration Details                                                             | To View Registration Detail                                  |  |  |  |
| Edit Registration Details                                                        | To Edit Registration Detail                                  |  |  |  |
| Print Registration Slip                                                          | To Print Registration Slip                                   |  |  |  |
| Change Password                                                                  | Candidate can reset the password for the security purpose    |  |  |  |
| History                                                                          | Candidate can view his previous login details and activities |  |  |  |
|                                                                                  | performed at any time.                                       |  |  |  |

21. CANDIDATE ACCOUNT DETAILS: